## 给单元格设置条件格式

1. 描述
 2. 给单元格设置条件格式
 突出显示单元格规则
 新建规则

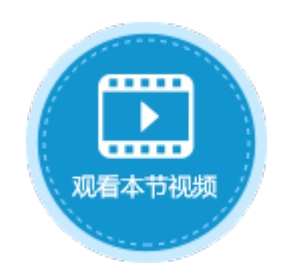

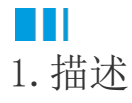

在活字格中,提供了与Excel相同的条件格式功能,您可以为一个单元格或一片单元格区域设置多个条件格式,当单元格内容变化时,单元格的格式就会随之变化。

## Ⅰ2. 给单元格设置条件格式

选中需要设置条件格式的单元格,在功能区菜单栏中选择"开始->条件格式"。

图1 条件格式

| ▶ 开始    | ▲ 条件格式 ▼      | 2000<br>设置为表格 | <u>入</u><br>清除 | đ | <b>66</b><br>我和替换 | L.  |
|---------|---------------|---------------|----------------|---|-------------------|-----|
| 调试      | ≦>            | 突出显示单元        | 各规则            | Þ | 找和替换              |     |
| AG AH A | 10            | 项目选取规则        |                | Þ | AS AT A           | י ח |
|         |               | 数据条           |                | Þ |                   |     |
|         |               | 色阶            |                | Þ |                   |     |
|         |               | 图标集           |                | Þ |                   |     |
|         | <b>ॉ</b> 新建   | 観则…           |                |   |                   |     |
|         | ■● 清晰<br>■ 管理 | ≿规则<br>匙规则    |                | Þ |                   |     |

突出显示单元格规则

给单元格设置条件格式,支持在"突出显示单元格规则"设置规则,包括大于、小于、介于、等于、文本包含、发生日期。其他规则与新 建规则相同,见新建规则。

图2 突出显示单元格规则

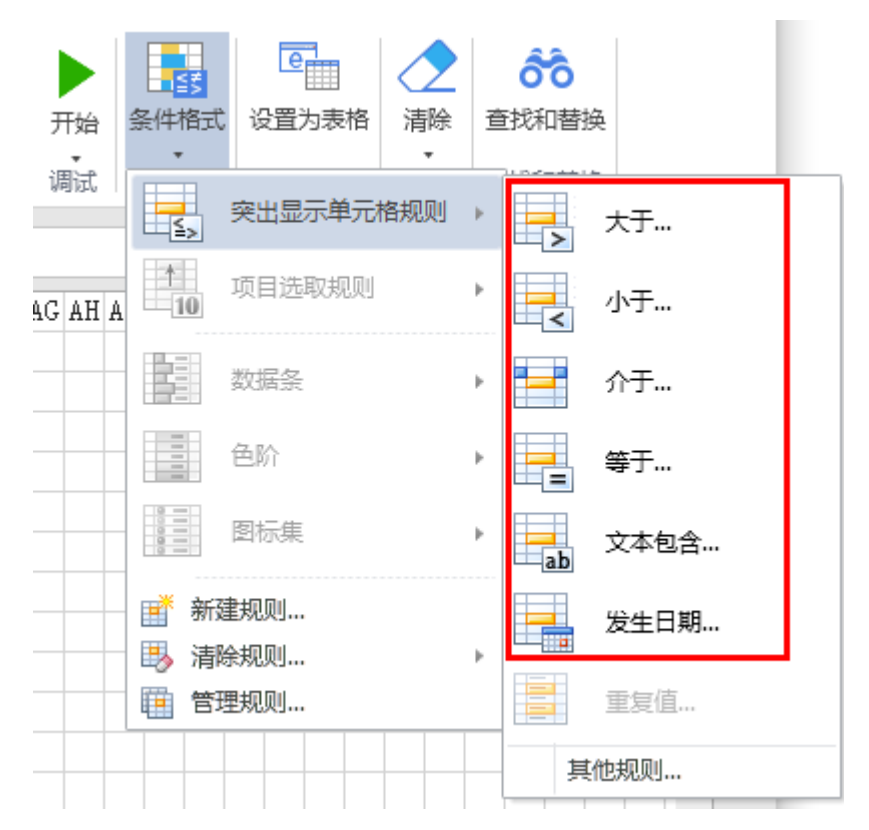

例如,选中单元格区域后,选择"开始->条件格式->突出显示单元格规则->介于",设置将值在20000到50000之间的单元格显示为浅红填充色深红色文本。

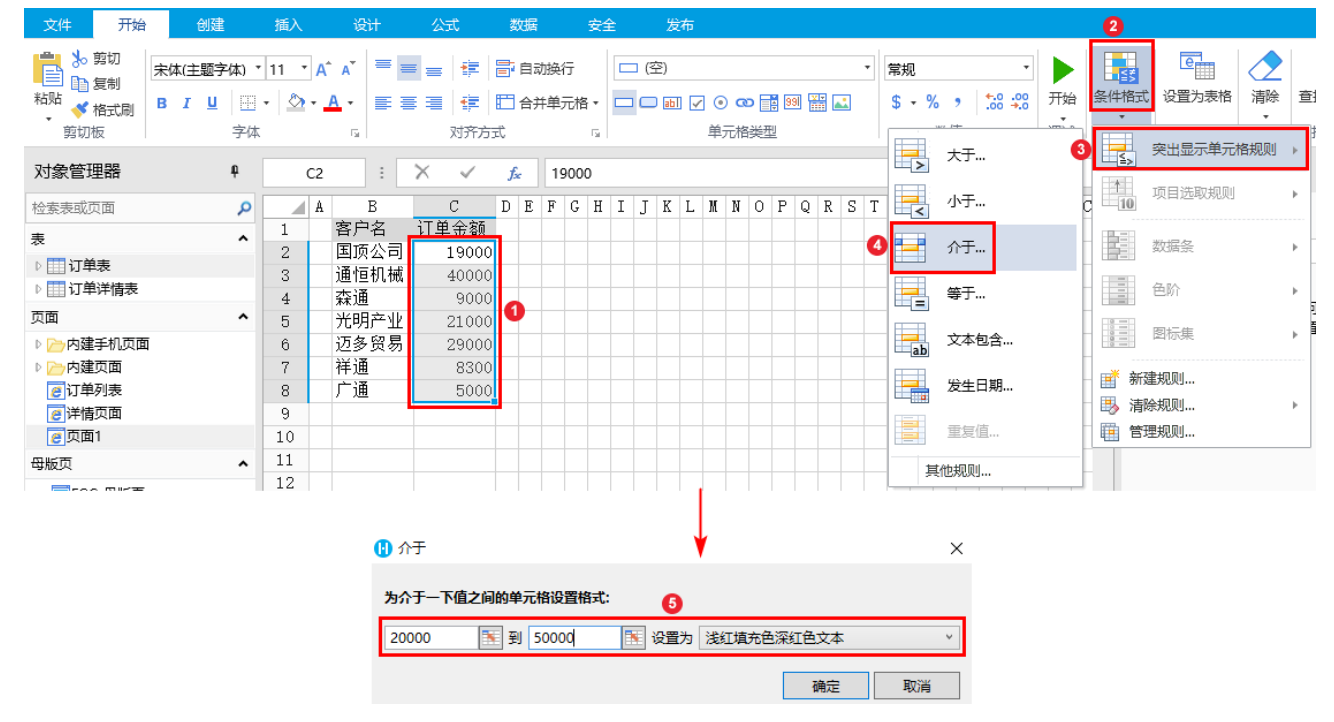

图3 设置条件格式

运行后,在页面中可看到,值在20000到50000之间的单元格显示为浅红填充色深红色文本。

图4 运行结果

| 客户名  | 订单金额  |
|------|-------|
| 国顶公司 | 19000 |
| 通恒机械 | 40000 |
| 森通   | 9000  |
| 光明产业 | 21000 |
| 迈多贸易 | 29000 |
| 祥通   | 8300  |
| 广通   | 5000  |

新建规则

选中单元格区域,单击"新建规则",在弹出的新建格式规则对话框中,设置条件,单击"格式"设置满足条件的单元格的格式。

图5 新建规则

| <ol> <li>新建档式规则</li> <li>×</li> </ol>                                                                                                    | (1) 设置单元格格式                                                                                                    | × |
|----------------------------------------------------------------------------------------------------|----------------------------------------------------------------------------------------------------|---|
| 送採税则提出:         ) 只为包含以下內容的单元格设置格式.         (病指规则说明:         兄为满足以下条件的单元格设置格式:         単元格的值        介于          介子        国          預路       未指定格式         確式       確式 | 数字         穿体 填充 其他           分美:         第例           繁殖         资源           第項         示例           常規単元格格式不包含任何特定的数字格式。           日期         时間           百分比         分数           科学记数         文本           特殊         量定义           更正         平 | ] |

例如,选中单元格区域后,选择"开始->条件格式->新建规则",设置将值在20000到50000之间的单元格填充为蓝色。

图5 新建格式规则

| ▶ • 🗟 🖺 🖒 ५ २ र                                                               |                                                                                     |                                                                                                    |                                | 条件格式.fgcc - 活字格 | ŝ                                          | -                                                                                                    |
|-------------------------------------------------------------------------------|-------------------------------------------------------------------------------------|----------------------------------------------------------------------------------------------------|--------------------------------|-----------------|--------------------------------------------|----------------------------------------------------------------------------------------------------|
| 文件 开始 创                                                                       | 建 插入                                                                                | 设计 公式                                                                                                    | 数据 安全                          | 发布              |                                            | 2                                                                                                    |
| ★ 第切<br>動 复制<br>私站<br>★ 格式刷<br>第切板                                            | <b>醇体) ▼ 11 ▼</b> A<br>Ц │ ⊞ ▼ │ <b>公</b> ▼<br>_<br>字体                              | A* = = : : : : : : : : : : : : : : : : :                                                                                                    | ■ 自动换行 [<br>□ 合并単元格・ □<br>示式 。 |                 | ▼ <b>常规</b><br>到 IIII ▲ \$ • % \$ ↓c<br>数值 | · ···································                                                                                                    |
| 对象管理器                                                                         | Ф C2                                                                                | : × ~                                                                                                    | <i>f</i> <sub>x</sub> 19000    |                 |                                            | ※出显示単元格规则 ▶                                                                                                    |
| 检察表或页面<br>表<br>▷ Ⅲ 订单表<br>▷ Ⅲ 订单详情表<br>页面<br>▷ ➢ 内建手机页面                       | P         A           1         2           3         4           5         6       | B         C           客户名         订单余额           国顶公司         1900           通恒机械         4000           森通         900           光明产业         2100           迈多贸易         2900 |                                | . J K L M N O P | Q R S T U V V X Y                          | Z AA AB AC     100     项目选取规则     >       数据条     ●     ●     ●       ●     ●     ●     ●       ●     ●     ●     ●       ●     ●     ●     ●       ●     ●     ●     ● |
| <ul> <li>▶ Cendaçãa</li> <li>⑧ 订单列表</li> <li>⑧ 详情页面</li> <li>⑧ 页面1</li> </ul> | 7<br>8<br>9<br>10                                                                   | ビジス(6)<br>祥通 830<br>广通 500                                                                                                    |                                |                 |                                            | ③          新建规则           巴,清除规则         ,           田,首理规则         ,                                                                                                   |
|                                                                               | <ul> <li>         新建格式规则         选择规则类型         只为包含以         使用公式确     </li> </ul> | 」<br>下内容的单元格设置格式<br>定要设置格式的单元格                                                                                                    |                                | ↓<br>           |                                            | ×                                                                                                    |
|                                                                               | 编辑规则说明                                                                              |                                                                                                    |                                | 4               |                                            |                                                                                                    |
|                                                                               | 只为满足以T<br>单元格的值<br>预览                                                               | 条件的单元格设置格式: ▼ 介于 活字格                                                                                                    | × 2000                         | D               | 1999 1999 1999 1999 1999 1999 1999 199     |                                                                                                    |
|                                                                               |                                                                                     |                                                                                                    |                                |                 | 确定                                         | 取消                                                                                                    |

运行后,在页面中可看到,值在20000到50000之间的单元格显示为蓝色。

## 图6 运行结果

| 客户名  | 订单金额  |
|------|-------|
| 国顶公司 | 19000 |
| 通恒机械 | 40000 |
| 森通   | 9000  |
| 光明产业 | 21000 |
| 迈多贸易 | 29000 |
| 祥通   | 8300  |
| 广通   | 5000  |

## 清除规则

单击"清除规则",可选择清除选中区域的规则或当前页面的规则。

图7 清除规则

| 💣 新建规则… |             |
|---------|-------------|
| 🖶 清除规则  | ▶ 清除选中区域的规则 |
| 🏢 管理规则  | 清除当前页面的规则   |
|         | 清除当前表格的规则   |

单击"管理规则",在弹出的条件格式规则管理器中,可新建、编辑、清除规则。

图8 管理规则

| 0 | 条件格式规则 | 管理器                   |        |            |       | × |
|---|--------|-----------------------|--------|------------|-------|---|
|   | ➡ 新建规则 | ▶编辑规则                 | ■ 清除规则 | A <b>Y</b> |       | 1 |
|   | 规则 (按所 | ,<br>示顺序应用)           | 格式     | 如果为真!      | 则停止 🔺 |   |
|   | 单元格值介于 | <sup>-</sup> 20000 和5 | 活字格    |            |       |   |
|   |        |                       |        |            |       |   |
|   |        |                       |        |            |       |   |
|   |        |                       |        |            |       |   |
|   |        |                       |        |            |       |   |
|   |        |                       |        |            | *     | 1 |
|   |        |                       |        | 确定         | 取消    |   |
|   |        |                       |        | 确定         | 取消    |   |

通过使用"如果为真则停止"复选框可控制规则计算停止的时间。如果勾选了"如果为真则停止",则该条规则为真时停止,不再继续计 算下面的规则。

回到顶部